# **Adobe Creative Cloud**

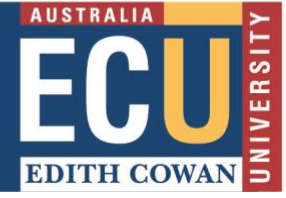

## Access Adobe Creative Cloud: Download and install eligible applications

🚺 Adab

1. Navigate to:

2. Sign in

https://helpx.adobe.com/downloadinstall/using/download-creativecloud-apps.html

Click on Sign in from the top-right of the page

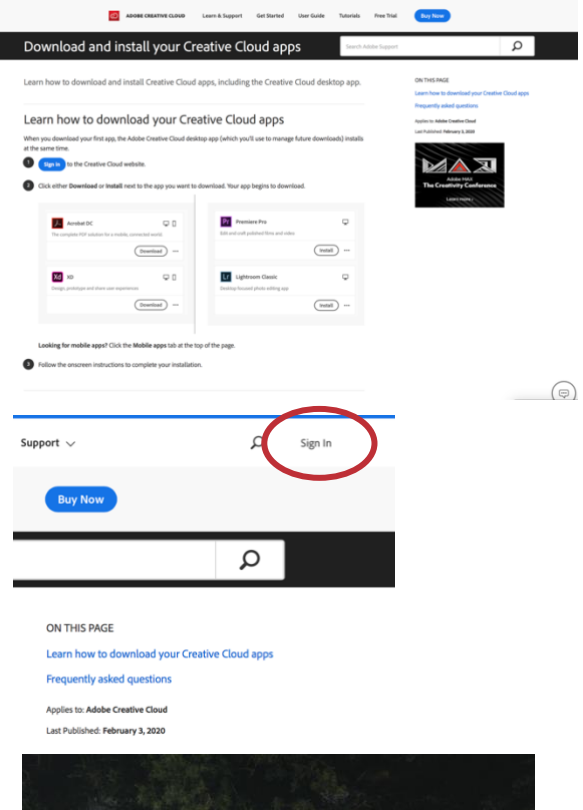

3. Enter your ECU student email

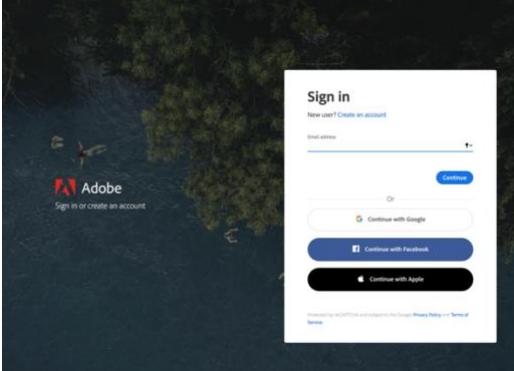

### 4. ECU login

The sign-in form will redirect to the ECU Portal where you will be prompted to login with your ECU login details.

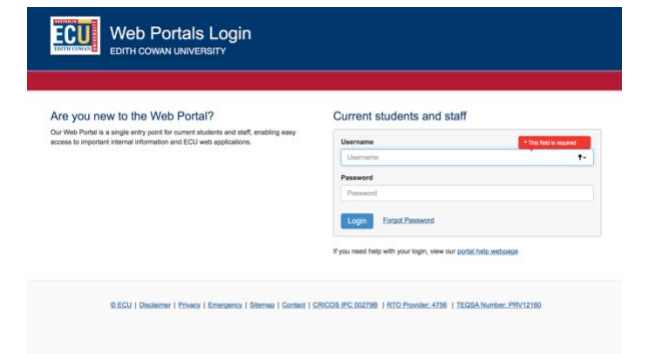

#### 5. Adobe Creative Cloud homepage

Once you have authenticated, you will be redirected back to the Adobe Creative Cloud homepage

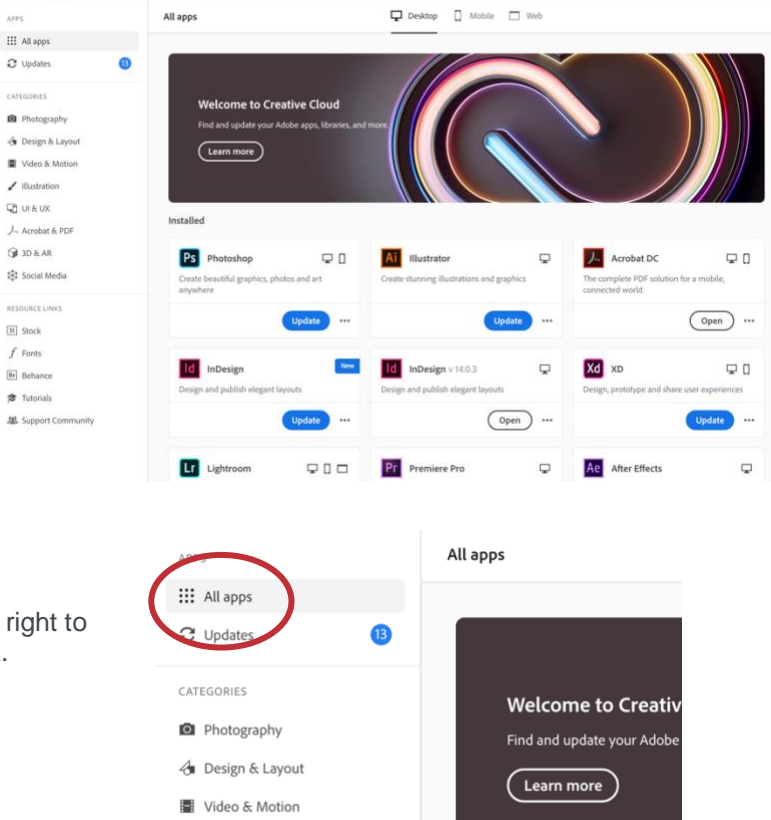

Installed

✓ Illustration

Acrobat & PDF

#### 6. Download / install apps

Access the burger bar / 9 dots icon on the top right to navigate to the Creative Cloud download area.

If you have any problems with these steps, please contact the IT Service Desk who will be able to assist you. https://intranet.ecu.edu.au/student/support/it-services/support-and-advice